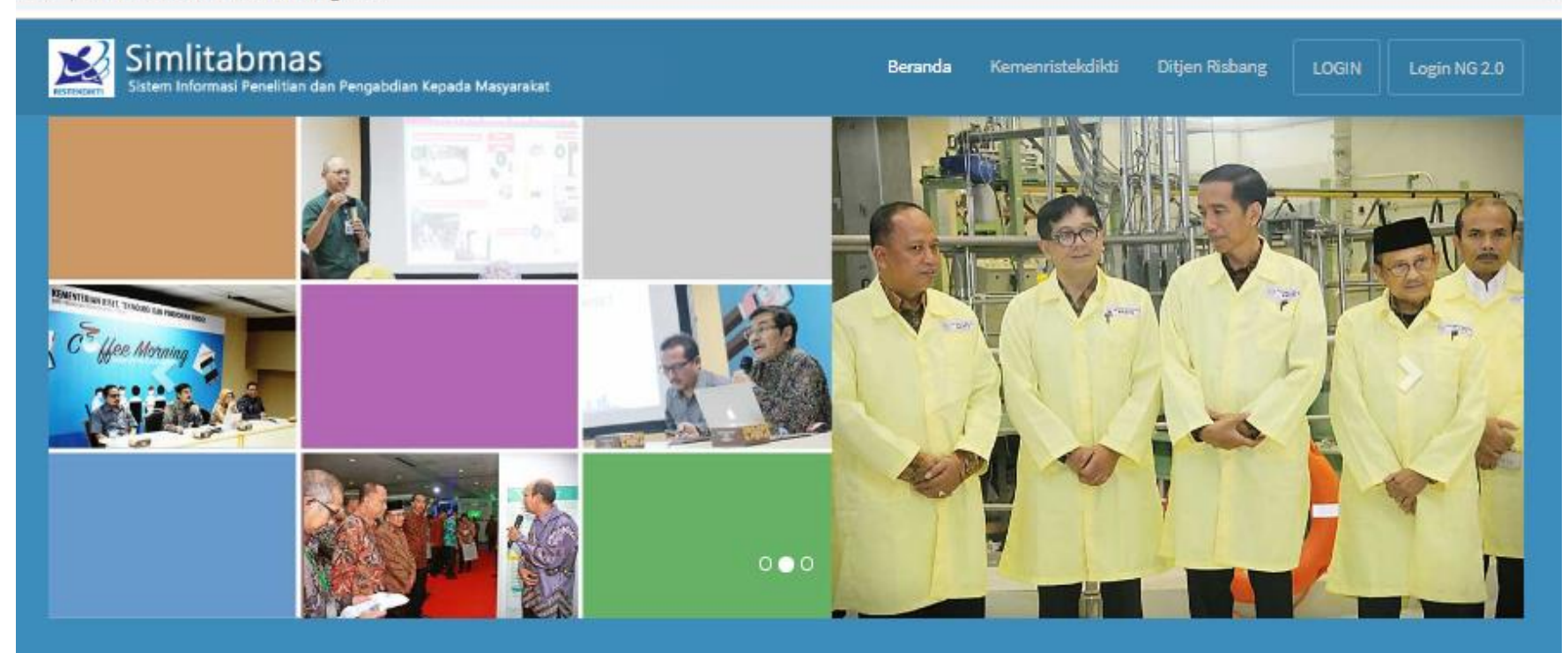

#### Pengumuman : Juli 2019

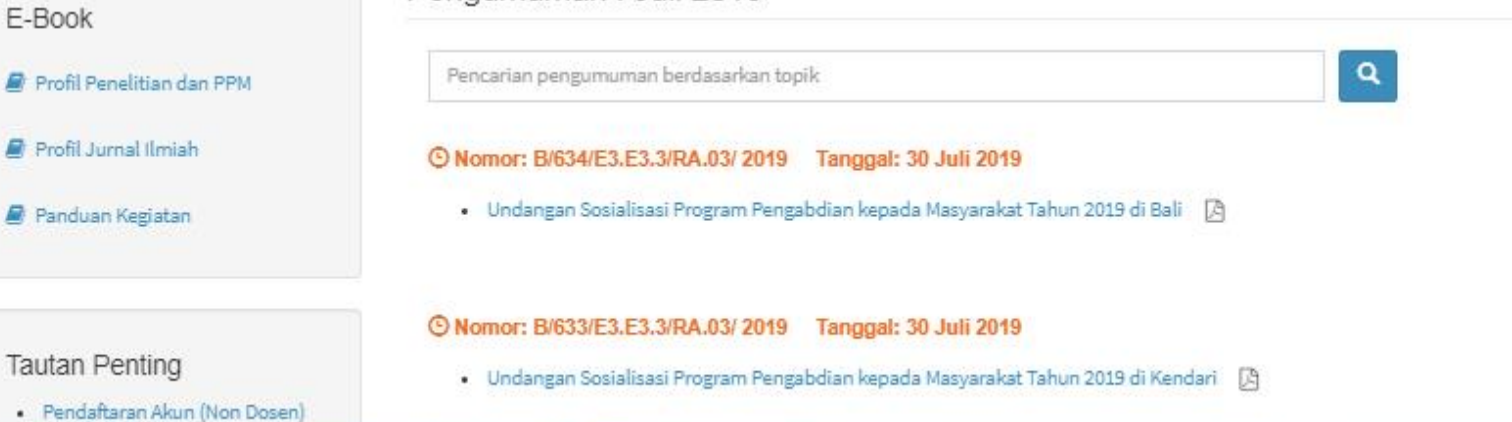

#### ← → C 🔺 Not secure | simlitabmas.ristekdikti.go.id/2.0/login.aspx

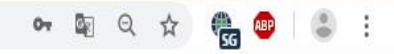

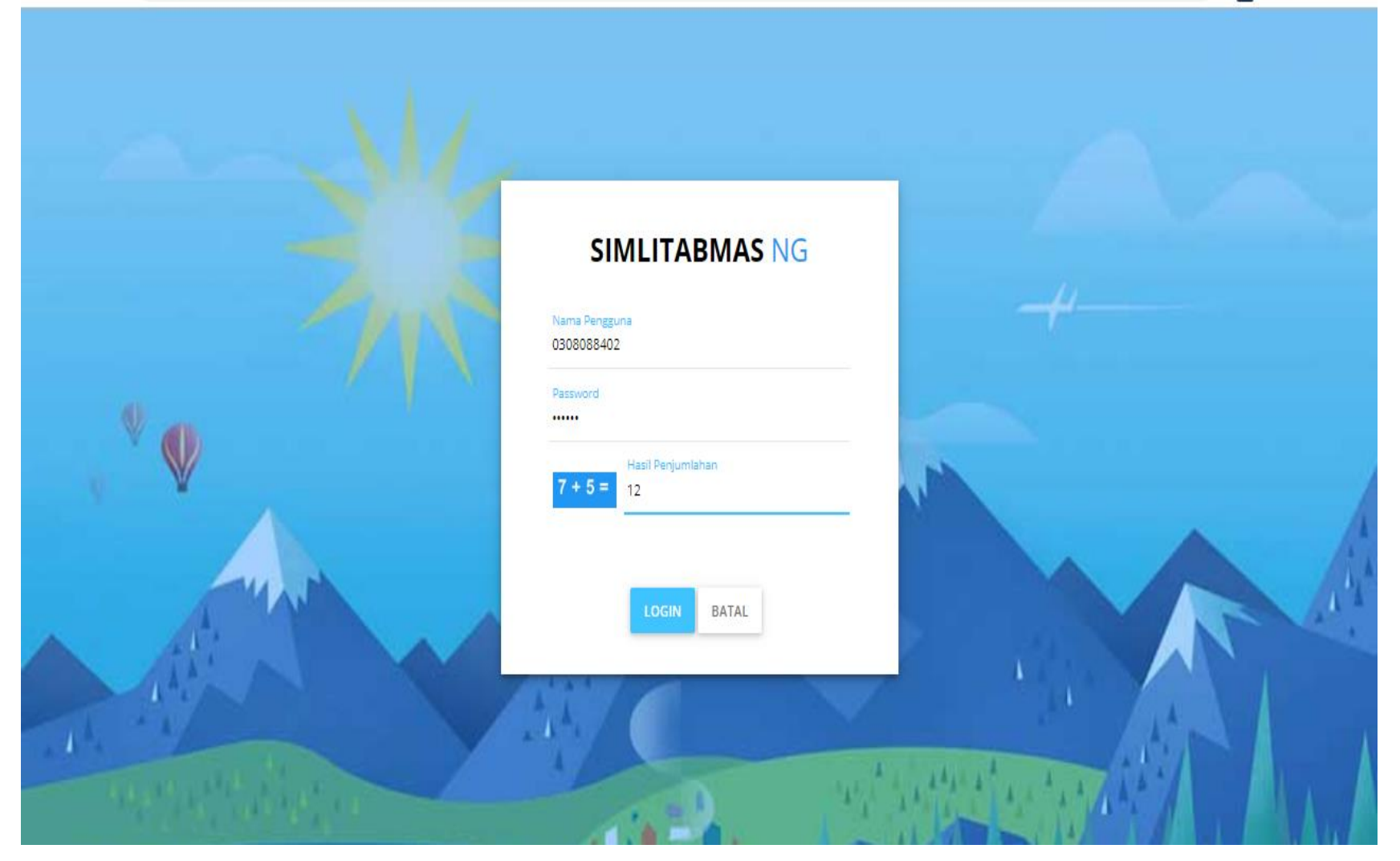

#### $\label{eq:constraint} \leftarrow \ \ \, \rightarrow \ \ \, {\bf C} \quad ({\bf 0} \ \, {\rm Not \ secure} \ \, | \ \, {\rm simlitabmas.ristekdikti.go.id/2.0/Main.aspx}$

| ← → C (i) Not secure                           | simlitabmas.ristekdikti.go.id/2.0/Main.aspx | 🔤 Q 🕁 🍓 💷 🚺                                     |
|------------------------------------------------|---------------------------------------------|-------------------------------------------------|
| SIMLITABMAS =                                  |                                             | Sesi akan berakhir dalam: 44 menit 53 detik 🦉 🔀 |
| NURVI OKTIANI S.E., M.M.<br>Pengusul - Dosen 👻 |                                             |                                                 |
| Menu Utama                                     | H-INDEX: 0 (SAIN-TEKNOLOGI)                 | USULAN BARU: 0                                  |
| # Beranda                                      | Persyaratan Umum                            |                                                 |
| 🕼 Penelitian 🗸 🗸                               | ✓ Terdaftar Dalam Sinta (5977110)           |                                                 |
| 🖋 Pengabdian 🗸 🗸                               | ✓ Status Pegawai (Aktif Mengajar)           |                                                 |
| 🧧 Pelaksanaan Kegiatan 🗸                       | ✓ Tanggungan Kegiatan (Tidak Ada)           |                                                 |
| 街 Riwayat Usulan                               |                                             |                                                 |
| 🕪 Logout                                       | Tahun Usulan: 2019 V Pelaksanaan: 2021 V    | ► LANJUTKAN                                     |
|                                                | Daftar Usulan Penelitian Baru               |                                                 |
|                                                | Belum ada data Usulan baru                  |                                                 |
|                                                |                                             |                                                 |
|                                                |                                             |                                                 |
| simlitabmas.ristekdikti.go.id/2.0/Main.a       | spx#I                                       |                                                 |

#### ← → C (i) Not secure | simlitabmas.ristekdikti.go.id/2.0/Main.aspx

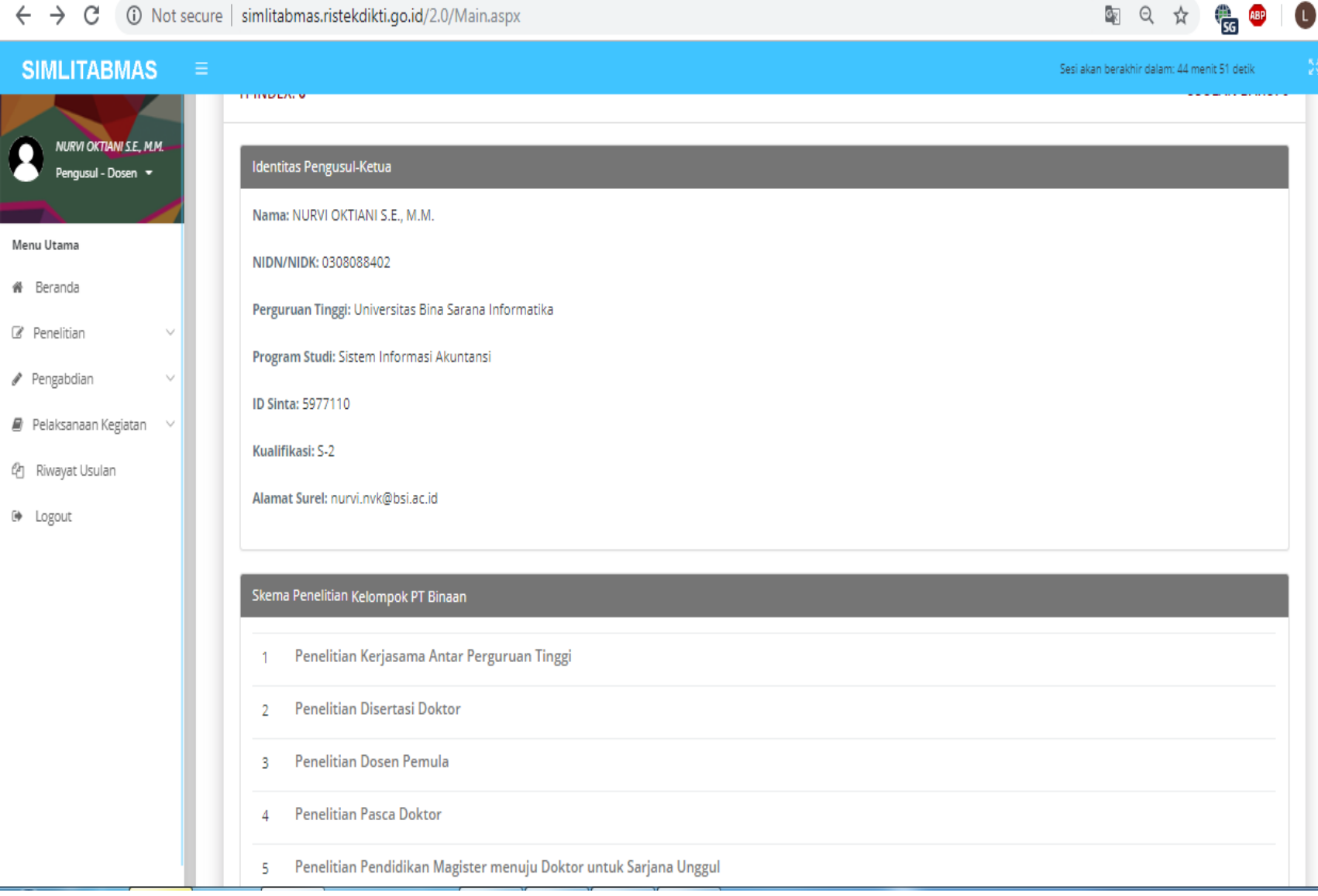

٠

#### ← → C () Not secure | simlitabmas.ristekdikti.go.id/2.0/Main.aspx

.

| SIMLITABMAS                                    | Sesi akan berakhir dalam: 44 menit 58 detik   | 8 |
|------------------------------------------------|-----------------------------------------------|---|
|                                                | 10 Konsorsium Riset Unggulan Perguruan Tinggi | П |
| NURVI OKTIANI S.E., M.M.<br>Pengusul - Dosen 👻 | 11 Kajian Kebijakan Strategis                 |   |
| $\sim$ $\sim$                                  | 12 World Class Research                       |   |
| Menu Utama                                     |                                               |   |
| 🏶 Beranda                                      |                                               |   |
| 🖉 Penelitian 🗸 🗸                               | Rekam Jejak                                   |   |
| 🖋 Pengabdian 🛛 🗸                               | 1 Publikasi Artikel Jurnal Internasional (0)  |   |
| 🛢 🛛 Pelaksanaan Kegiatan 🛛 🗸                   | 2 Publikasi Artikel Jurnal Nasional (10)      |   |
| 伯 Riwayat Usulan                               |                                               |   |
| 🕪 Logout                                       | 3 Publikasi Artikel Prosiding (0)             |   |
|                                                | 4 Kekayaan Intelektual (1) TAMBAH DATA        |   |
|                                                | 5 Вики (0) тамван дата                        |   |
|                                                | Tambah data                                   |   |
|                                                |                                               |   |
|                                                | > LANJUTKAN                                   |   |
| iavascript: doPostBackl'ct100\$Cc              | atentPlaceHolder1\$ctI00\$cvKetua\$lvRekamI   |   |
|                                                |                                               |   |

🔄 २ 🖈 儱 🐠 🚺 🗄

| ← → C ③ Not s                                  | ecure   simlitabmas.ristekdikti.gc | .id/2.0/Main.aspx 🔤 🔍 🕁 🏨 🐠 🛙 🕕                                                |
|------------------------------------------------|------------------------------------|--------------------------------------------------------------------------------|
| SIMLITABMAS                                    |                                    | Sesi akan berakhir dalam: 44 menit 53 detik                                    |
| NURVI OKTIANI S.E., M.M.<br>Pengusul - Dosen 👻 |                                    | Identitas Usulan 1 Substansi Usulan 2 RAB 3 Dokumen Pendukung 4 Kirim Usulan 5 |
| Menu Utama                                     |                                    |                                                                                |
| 🖀 Beranda                                      | Identitas Usulan Penelitian        |                                                                                |
| ☑ Penelitian ∨                                 | Judul                              |                                                                                |
| 🖋 Pengabdian 🛛 🗸                               |                                    |                                                                                |
| 🖉 Pelaksanaan Kegiatan 🛛 🗸                     | TKT Saat Ini                       | UKUR Target Akhir TKT Pilih Level 🔻                                            |
| ළු Riwayat Usulan                              |                                    |                                                                                |
| 🕪 Logout                                       |                                    | SIMPAN                                                                         |
|                                                | Pemilihan Skema Penelitian         |                                                                                |
|                                                | Kategori Penelitian                | ®Kompetitif Nasional <sup>©</sup> Desentralisasi <sup>©</sup> Penugasan        |
|                                                | Skema Penelitian                   | Pilih Skema Kegiatan                                                           |
|                                                | Rumpun Ilmu                        | Pilih Rumpun Ilmu Level 1                                                      |
|                                                |                                    | Pilih Rumpun Ilmu Level 2                                                      |

#### ← → C ▲ Not secure | simlitabmas.ristekdikti.go.id/2.0/Main.aspx

### 🔄 २ 🖈 儱 🔍 🛽

| SIMLITABMAS                |                  |                                                                  | Sesi akan berakhir dalam: 42 menit 56 detik |  |
|----------------------------|------------------|------------------------------------------------------------------|---------------------------------------------|--|
|                            |                  | Perhitungan TKT                                                  |                                             |  |
| NURVI OKTIANI SE, M.M.     |                  | ×                                                                |                                             |  |
| Pengusul - Dosen 🔻         |                  | Takaalaa ugaa dikaashaadkaa dalaa aratuusa akaa diukur TVT aya   | ten Pendukung 4 Kirim Usulan 5              |  |
|                            |                  | Teknologi yang dikembangkan dalam riset yang akan diukur TKT-nya |                                             |  |
| Menu Utama                 |                  | Aplikasi Komputer                                                |                                             |  |
| # Beranda                  | Identitas Usulan |                                                                  |                                             |  |
| 🕼 Penelitian 🗸 🗸           |                  | Kategori Indikator TKT                                           |                                             |  |
| 🖉 Pengabrijan 🗸 🗸          | Judul            |                                                                  | i.                                          |  |
| e Pengabalan               |                  | OUmum Dan Hard Engineering                                       | <b>.</b>                                    |  |
| 🖉 Pelaksanaan Kegiatan 🛛 🗸 | TKT Saat Ini     | ©Kesehatan - Vaksin/Hayati<br>©Kesehatan - Peralatan Medis       |                                             |  |
| ළු Riwayat Usulan          |                  | © Farmasi                                                        |                                             |  |
| 🕪 Logout                   |                  | OPertanian, Peternakan Dan Perikanan                             |                                             |  |
|                            |                  | ®TIK - Software                                                  |                                             |  |
|                            | Pemilihan Skem   | Sosial Humaniora Dan Pendidikan                                  |                                             |  |
|                            |                  | U Seni                                                           |                                             |  |
|                            | Kategori Penelit | РШН                                                              |                                             |  |
|                            | Charge Described |                                                                  |                                             |  |
|                            | Skema Penelitia  |                                                                  | Y                                           |  |
|                            | Rumpun Ilmu      | - Pilih Rumpun Ilmu Level 1                                      | ٣                                           |  |
|                            |                  | Pilih Rumpun Ilmu Level 2                                        | Y                                           |  |
|                            |                  |                                                                  |                                             |  |

#### ← → C 🔺 Not sec

-

\_

Menu Utama

# Beranda

🕼 Penelitian

🖋 Pengabdian

街 Riwayat Usulan

🕒 Logout

🛢 🛛 Pelaksanaan Kegiatan 🔍 🗠

NURVI OKTIANI S.E., M.M.

| cure   simlitabmas        | s.ristekdik | ti.go.id/2.0/Main.aspx                                                                                                    |           |    | 6 <u>8</u>       | Q 🕁            | 👫 🐠            | L | : |
|---------------------------|-------------|----------------------------------------------------------------------------------------------------|-----------|----|------------------|----------------|----------------|---|---|
| =                         | Perhitu     | ngan TKT                                                                                                    |           | ×  | Sesi akan berakh | ir dalam: 40 n | nenit 57 detik |   |   |
| _                         | Capaia      | n Indikator TKT                                                                                                    |           |    | nen Pendukung    | Kirir          | m Usulan 5     | ) |   |
| ldentitas Usulan<br>Judul | Kateg       | on : IIV - Soltware                                                                                                    | LEVEL TKT | 0  | _                |                | A              | ł |   |
|                           | No.         | Indikator                                                                                                    | %         |    |                  |                | -              |   |   |
| TKT Saat Ini              | 1           | Merupakan ranah baru dalam perangkat lunak yang sedang didalami oleh komunitas riset<br>dasar                                                      | 80%       | ¥  |                  |                |                |   |   |
|                           | 2           | Mencakup juga pengembangan dari penggunaan tingkat dasar, sifat dasar dari arsitektur<br>perangkat lunak, formulasi matematika, dan algoritma umum | 80%       | V  |                  |                |                |   |   |
| Pemilihan Skem            |             |                                                                                                    | 🖩 ніти    | NG |                  |                |                |   |   |

- -

- -

\_

Nilai Indikator TKT Anda 80. Silahkan klik tombol Lanjut untuk mengisi indikator di Level TKT 2

Skema Penelitia

Kategori Penelit

Rumpun Ilmu

-- Pilih Rumpun Ilmu Level 2 --

V

7

٧

| 🔄 Universita: 🗙 📓 Simli     | itabma 🗙 🔵 pen                   | igisian   1 | 🗙 📔 📴 Pedoman- 🗙 🗍 🥥 PANDUAN 🗙 📔 📴 Panduan P 🗙 🗍 🧐 PEDOMAN 🛪                                                                                 | K S Pengusula | × M Proposal + × +                            |
|-----------------------------|----------------------------------|-------------|----------------------------------------------------------------------------------------------------|---------------|-----------------------------------------------|
| ← → C ▲ Not sec             | <mark>:ure</mark>   simlitabmas. | ristekdi.   | kti.go.id/2.0/Main.aspx                                                                                                    |               | 🔤 Q 🛧 🌐 💷 🗄                                   |
| SIMLITABMAS                 | F                                | Perhitu     | ngan TKT                                                                                                    | >             | Sesi akan berakhir dalam: 39 menit 8 detik 20 |
|                             |                                  | Capaian     | I Indikator TKT                                                                                                    |               | men Pendukung 4 Kirim Usulan 5                |
| Menu Utama 🐗 Beranda        | ldentitas Usula                  | Kateg       | ori : TIK - Software                                                                                                    |               |                                               |
| 🕼 Penelitian 🛛 🗸            | Judul                            |             |                                                                                                    |               | <u>×</u>                                      |
| 🖋 Pengabdian 🛛 🗸            |                                  | No.         | Indikator                                                                                                    | %             |                                               |
| Pelaksanaan Kegiatan      · | TKT Saat Ini                     | 1           | Setelah prinsip dasar teramati, berlanjut pada pembuatan aplikasi yang bersifat praktis                                                      | 80% •         |                                               |
| C+ Logout                   |                                  | 2           | Aplikasi bersifat spekulatif, dan terdapat kemungkinan tidak memiliki bukti atau analisis<br>rinci untuk mendukung asumsi yang ada/dilakukan | 80% •         |                                               |
|                             | Pemilihan Sker                   | 3           | Contoh-contoh dibatasi pada studi analitik dengan menggunakan data sintetis (buatan)                                                         | 80% 🔻         |                                               |
|                             | Kategori Penel                   |             |                                                                                                    |               |                                               |
|                             | Skema Penelit                    | Nila        | i Indikator TKT Anda 80. Silahkan klik tombol Lanjut untuk mengisi indikator di Level TKT 3                                                  |               | •                                             |
|                             | Rumpun Ilmu                      |             |                                                                                                    | > LANJUT      | •                                             |
|                             |                                  |             |                                                                                                    |               | · · ·                                         |
| 📀 🥝 🛅                       |                                  | 0           | ) 🧿 🍋 💽 🔀 🖳 👘                                                                                                    |               | IN 🔺 🇤 🏴 🋱 18:37<br>31/07/2019                |

#### ← → C 🔺 Not secure | simlitabmas.ristekdikti.go.id/2.0/Main.aspx

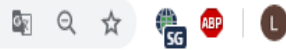

Perhitungan TKT х NURVI OKTIANI S.E., M.M. men Pendukung ( 4 Kirim Usulan (5 Capaian Indikator TKT Menu Utama Kategori : TIK - Software # Beranda LEVEL TKT 2 Penelitian . Judul 🖋 Pengabdian No. Indikator % Ŧ 🖉 Pelaksanaan Kegiatan 🛛 🗸 1 Setelah prinsip dasar teramati, berlanjut pada pembuatan aplikasi yang bersifat praktis TKT Saat Ini 80% v 街 Riwayat Usulan 2 Aplikasi bersifat spekulatif, dan terdapat kemungkinan tidak memiliki bukti atau analisis 80% 🕒 Logout ٧ rinci untuk mendukung asumsi yang ada/dilakukan 3 Contoh-contoh dibatasi pada studi analitik dengan menggunakan data sintetis (buatan) 80% v Kategori Penel HITUNG Skema Penelit Nilai Indikator TKT Anda 80. Silahkan klik tombol Lanjut untuk mengisi indikator di Level TKT 3 Rumpun Ilmu 7 > LANJUT 7

#### . 🔄 २ 🛧 🦣 💷 🚺 ← → C 🔺 Not secure | simlitabmas.ristekdikti.go.id/2.0/Main.aspx Perhitungan TKT x NURVI OKTIANI S.E., M.M. nen Pendukung ( 4 Kirim Usulan Capaian Indikator TKT Menu Utama Kategori : TIK - Software # Beranda Penelitian LEVEL TKT 3 Judul 🖋 Pengabdian Indikator No. % Ŧ 🖉 Pelaksanaan Kegiatan 🛛 🗸 Terdapat inisiasi proses penelitian dan pengembangan yang dilakukan secara aktif 1 TKT Saat Ini 40% ٧ 🔄 Riwayat Usulan Kelayakan ilmiah ditunjukkan melalui studi analitik dan laboratorium. 2 🕒 Logout 40% v 3 Mencakup juga pengembangan dari lingkungan fungsi terbatas untuk memvalidasi sifat 40% v kritis dan prediksi analitis menggunakan : (1) komponen perangkat lunak yang tidak terintegrasi dan (2) sebagian data yang mewakili Kategori Penel 🗧 HITUNG Skema Penelit Nilai Indikator TKT Anda 40. Level TKT yang dicapai adalah 2. Silahkan klik tombol Simpan. Rumpun Ilmu 🖹 SIMPAN

#### ← → C 🔺 Not secure | simlitabmas.ristekdikti.go.id/2.0/Main.aspx

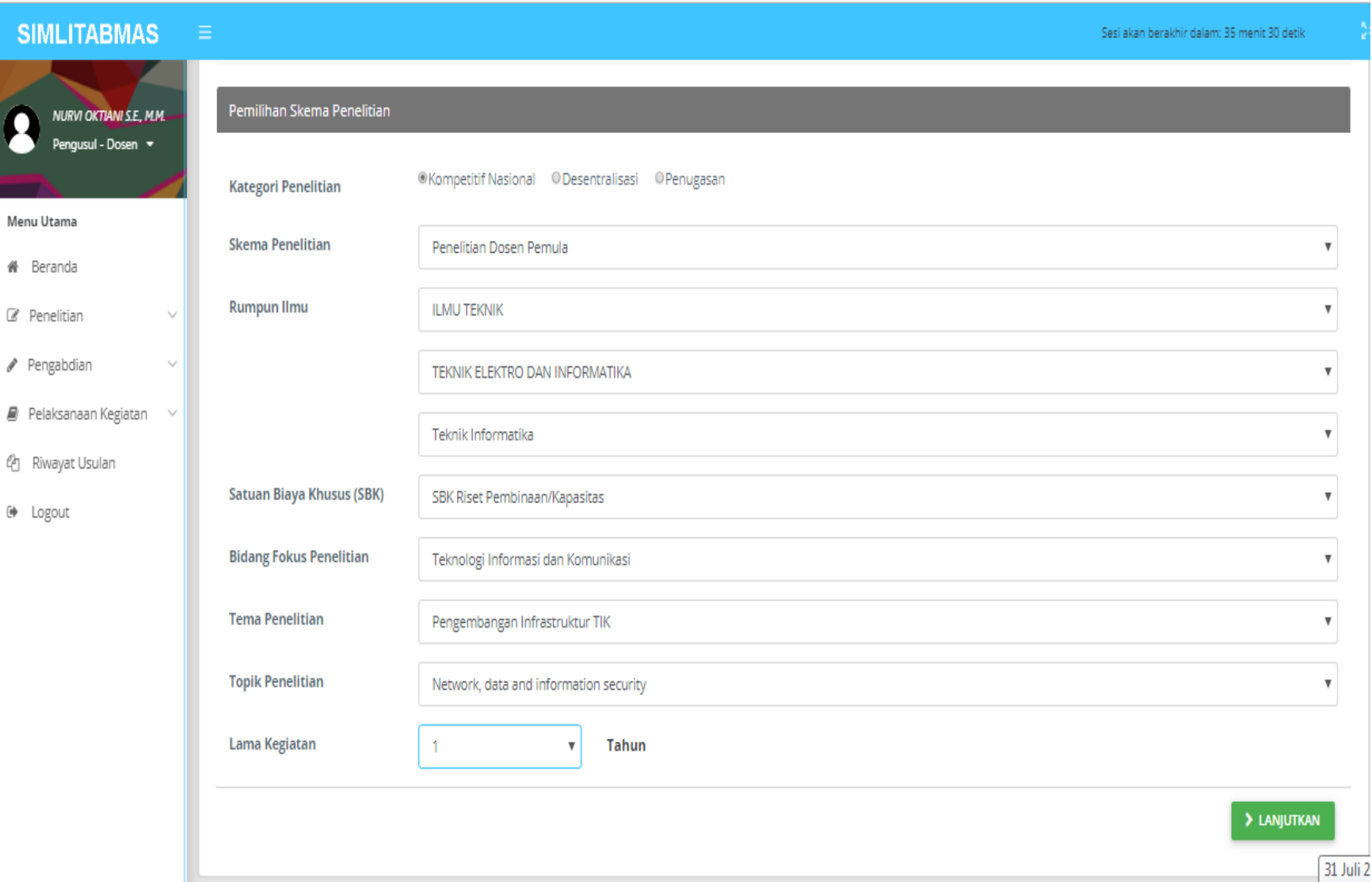

Rabu

🔄 २ 🖈 儱 🐠 🚺

|                                                           | Riset terapan(tahun ke-1 dari 1                                                  |
|-----------------------------------------------------------|----------------------------------------------------------------------------------|
| ubstansi usulan penelitia<br>Template konten dokumen usul | Klik template substansi usulan penelitian untuk<br>menguduh file template usulan |
| okumen usulan<br>Tgl. Unggah: -<br>Ukuran file: -         |                                                                                  |

# pengisian substansi usulan

pengisian substansi usulan dapat dilakukan sebagai berikut.

- 1. Mengunduh file template substansi usulan dalam format word. Perlu diperhatikan bahwa setiap skema disediakan file template sesuai skema yang diusulkan.
- 2. Mengisi substansi usulan mengikuti petunjuk yang tercantum pada template.
- 3. 3. Menyimpan file substansi usulan yang telah siap diusulkan dalam forma pdf.
- 4. 4. Mengunggah file substansi usulan format pdf tersebut dengan menggunakan fasilitas "Unggah"
- 5. 5. JIka file pdf berhasil diunggah akan muncul informasi tanggal unggah dan ukuran file yang diunggah (maksimum 5 MB) Tahap berikutnya adalah memproses usulan rencana anggaran belanja dengan mengeklik tombol "Lanjutkan" atau mengeklik tombol "RAB".

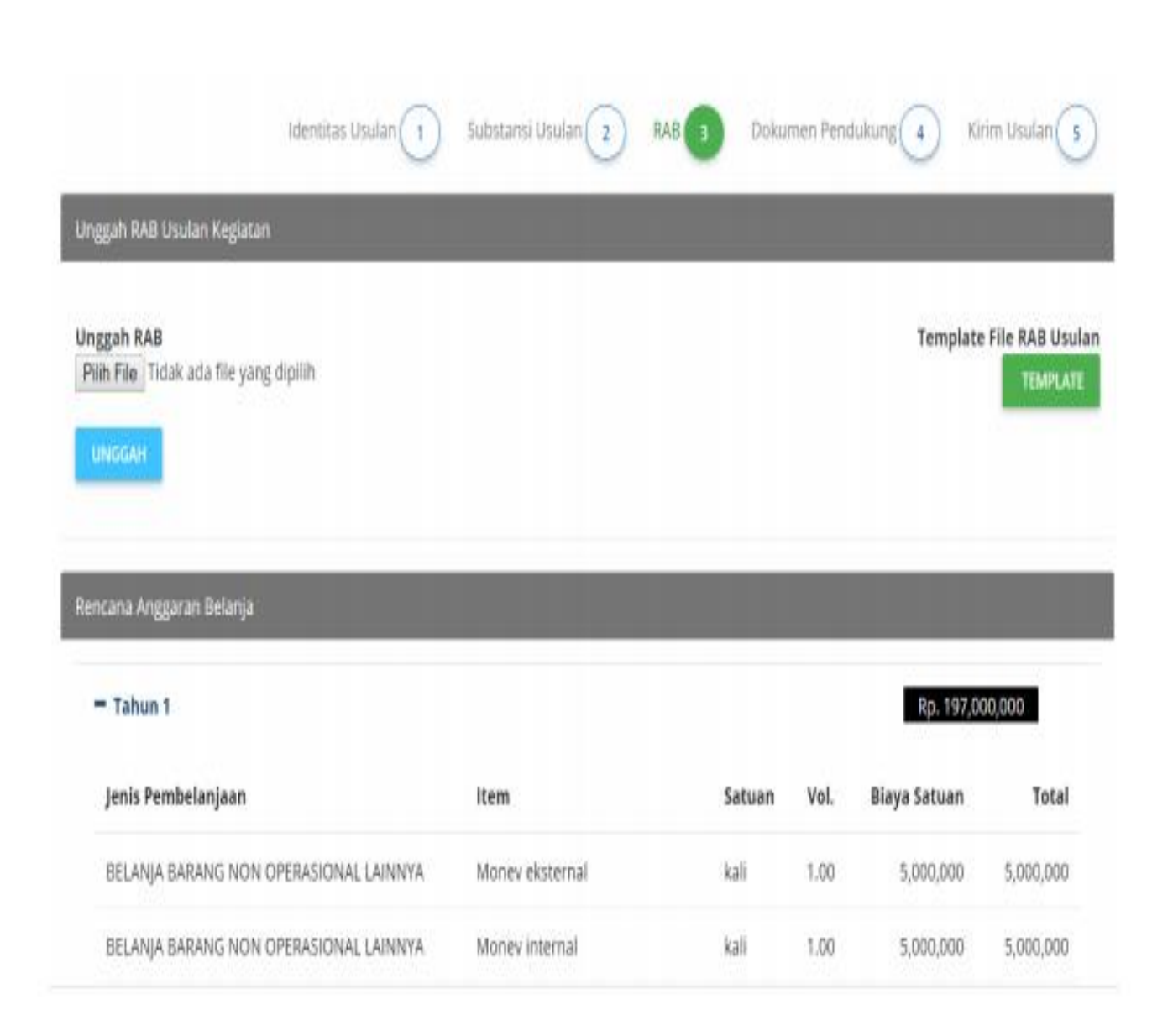

proses pengusulan RAB dapat dilakukan sebagai berikut.

- 1. Mengunduh "Template" file excel yang telah disediakan.
- 2. Mengisi usulan RAB sesuai kebutuhan dengan mengacu pada SBM yang berlaku. Perlu diperhatikan bahwa usulan RAB dikelompokkan dalam empat bagian yaitu Honorarium, Belanja Bahan, Belanja Barang Non Operasional, dan Belanja Perjalanan.
- 3. Menyimpan file yang telah diisi sesuai tahun kegiatan yang direncanakan.
- 4. 4. Mengunggah file excel yang telah terisi dengan menggunakan fasilitas "Unggah"
- 5. File yang berhasil diunggah akan secara otomatis mengisi "Rencana Anggaran Belanja" sesuai tahun yang direncanakan.
- 6. Jika pengusul ingin melakukan perbaikan RAB yang sudah diunggah, maka pengusul dapat mengunggah kembali file excel yang telah diperbaiki.

Jenis : memilih jenis penggunaan anggaran yang meliputi :

o HONOR OUTPUT KEGIATAN (Honorarium pelaksana non dosen)

o BELANJA BARANG NON OPERASIONAL LAINNYA (Penginapan/hotel)

o BELANJA BAHAN (ATK, bahan habis pakai, surat menyurat, photo copy, penggandaan, dokumentasi, dan pelaporan)

o**BELANJA PERJALANAN LAINNYA** (Perjalanan/transportasi) • Penggunaan : mengisi penggunaan anggaran, misalnya Jenis memilih BELANJA BAHAN maka dibagian penggunaan bisa dimasukan ATK.

• Nama Item : mengisi Item dari penggunaan anggaran, misalnya dibagian Penggunaan tadi mengisi ATK maka di Nama Item bisa diisi Kertas A4 • Detail Item : mengisi jumlah dan satuan dari Nama Item, tetapi tidak semuanya 3 detail item diisi. Misalnya mau mengisi penggunaan kertas A4 sebulan sebanyak 2 rim tiap bulan selama 3 bulan, maka cara mengisinya o Detail Item 1 : 2 rim o Detail Item 2 : 3 bulan • Biaya Satuan : mengisi harga tiap satuan misalnya harga kertas 1 rim nya 40.000 maka akan dikalikan : 40.000 x 2 rim x 3 bulan • Total : secara otomatis akan terisi dari hasil perkalian, contoh diatas akan menghasilkan 240.000

## Dokumen Pendukung

wnload/Panduan%20Pengusulan%20Penelitian%202018.pdf

|                                                                              | Identitas Usulan 🕤 Substa                      | nsi Usulan 2 RAB 3 | Dokumen Pendukung 🕢 Kirim Usulan 🧿           |
|------------------------------------------------------------------------------|------------------------------------------------|--------------------|----------------------------------------------|
|                                                                              |                                                |                    |                                              |
|                                                                              |                                                |                    | Penelitian Terapan (Tahun ke 1 dari 3 tahun) |
| Dokumen Pendukung                                                            |                                                |                    |                                              |
|                                                                              |                                                |                    |                                              |
|                                                                              |                                                |                    | • ТАМВАН                                     |
| <ul> <li>Mitra Pelaksana Penelitian hay aya na</li> </ul>                    |                                                |                    |                                              |
| No. Mitra                                                                    | Kontribusi Pendanaan                           |                    |                                              |
| Mike Global Censulting - Jonumiasourgman.com<br>Management Training Provider | Tahun 1:8p 10,000,000                          | (7 m               |                                              |
| 1 Tgl.Unggah Data:                                                           | Tahun 2:Rp 10,000,000<br>Tahun 3:Rp 10,000,000 | Let 10             |                                              |
| Unduh                                                                        |                                                |                    |                                              |
|                                                                              |                                                |                    |                                              |
|                                                                              |                                                |                    | • ТАМВАН                                     |
| - Mitra Calon Pengguna Augusta                                               |                                                |                    |                                              |
| DATA TIDAK DITEMUKAN                                                         |                                                |                    |                                              |

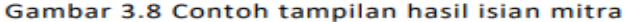

### PERSETUJUAN KETUA LEMBAGA PENELITIAN

PERSETUJUAN KETUA LEMBAGA PENELITIAN Sesuai dengan ketentuan pada Buku Panduan Penelitian dan Pengabdian kepada Masyarakat Edisi XII Tahun 2018, proposal yang telah diproses dan dikirim melalui Simlitabmas perlu mendapatkan persetujuan (approval) oleh pimpinan unit (LP/LPPM atau sebutan lainnya) perguruan tinggi yang bersangkutan

Pengusul akan mendapatkan konfirmasi dari Simlitabmas apabila usulannya sudah lolos administrasi dan disetujui/ditolak oleh pimpinan unit dengan melihat status proposal pada akun masing-masing pengusul. Proses pemberian persetujuan oleh Pimpinan LP/LPPM

### Dimana .....

- 1. Pimpinan LP/LPPM mengakses Simlitabmas melalui melalui http://simlitabmas.ristekdikti.go.id, selanjutnya
- 2. Pimpinan LP/LPPM harus mengubah status pengguna (user) sebagai Pimpinan LP/LPPM Penelitian
- 3. Pimpinan LP/LPPM dapat mengunduh semua file pdf setiap judul usulan untuk kepentingan proses persetujuan.
- 4. Dengan cara yang sama, jika suatu judul usulan diberi status ditolak, Pimpinan LP/LPPM mengeklik tombol "DITOLAK" dan akan ada monfirmasi penolakan
- 5. Jika Pimpinan LP/LPPM bermaksud untuk membatalkan keputusan persetujuan dari status "disetujui" menjadi "tidak disetujui" atau sebaliknya
- Pembatalan usulan dengan status "disetujui" dilakukan dengan mengeklik kotak/tombol "Usulan disetujui" (lihat Gambar 4.7) dan akan menuju layar "Daftar Usulan Baru Yang Disetujui"

### • TERIMA KASIH